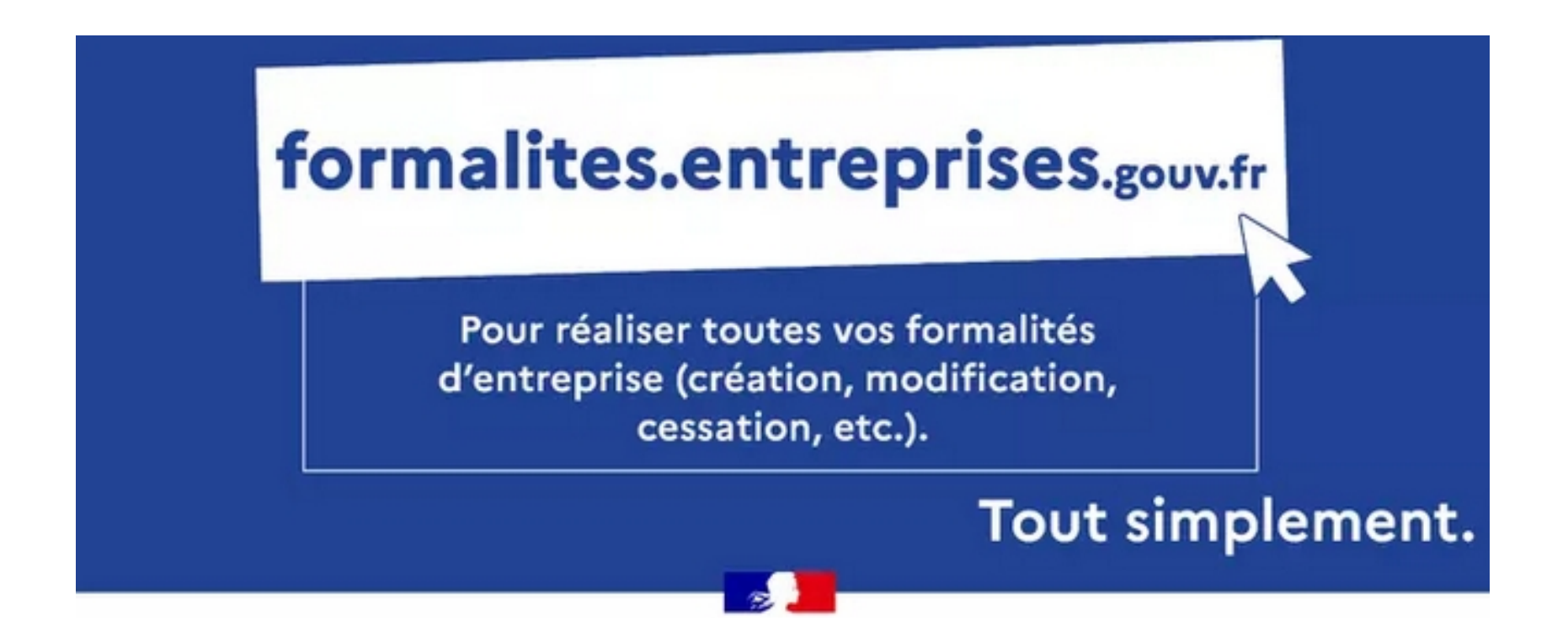

# Parcours déclarant : entreprises étrangères

sans établissement stable en France et n'ayant pas de salarié affilié au régime français de sécurité sociale

- 1. Création d'activité
- 2. Modification ou cessation d'activité

# **Connexion au GFE :** le déclarant se connecte au GFE (https://formalites.entreprises.gouv.fr/) et clique sur « déclarer »

S'informer Y Déclarer Suivre

#### Bienvenue sur le site des formalités d'entreprises !

Ce site vous fournira toutes les informations utiles pour préparer la déclaration de vos formalités en toute sérénité. Au fil des rubriques dans le menu S'informer, vous découvrirez les différentes étapes à suivre, les éléments qui vous seront demandés et les coordonnées des contacts qui pourront vous assister dans votre démarche. Toutes ces informations sont en libre accès, sans nécessité de création de compte.

Quand vous serez prêt à réaliser vos formalités, cliquez sur Déclarer 🖄. Il vous sera alors demandé de créer un compte pour vous identifier et accéder à l'environnement sécurisé de dépôt mis en place par l'INPI.

Une fois vos formalités déclarées, vous pourrez suivre l'avancement du traitement de votre demande en cliquant sur Suivre 🖄 pour accéder à votre espace personnalisé.

Bonne navigation, laissez-vous guider !

Il se connecte à l'aide de ses identifiants ou via FranceConnect

Un accès simple à nos services en ligne OUS ÊTES DÉJÀ INSCRIT OU VOUS N'AVEZ PAS DE COMPTE () INPI Connect CONNECTEZ-VOUS AVEC FRANCECONNECT Accéder au service avec In identifiant et un mot de passe uniques FranceConnect pour tous vos espaces clients INPI FranceConnect est la solution proposée par Première visite ? Créez-vous un compte l'État pour sécuriser et simplifier la connexion identifier avec FranceConnect Qu'est-ce que FranceConnect MOT DE PASSE PERDU OU FRANCECONNECT+ FST LA VERSION D FRANCECONNECT QUI UTILISE UNE AUTHENTIFICATION FORTE POUR LES DÉMARCHES DE MODIFICATIONS **OU CESSATIONS D'ENTREPRISES** FranceConnect+ est la version de FranceConnect qui vous accompagne dans

Direction Générale des Finances Publiques

#### Identifiant Client :

**Bienvenue Monsieur** 

#### vous êtes sur le portail d'accès aux procédures de l'INPI.

Sélectionnez la procédure correspondant à l'opération que vous souhaitez réaliser.

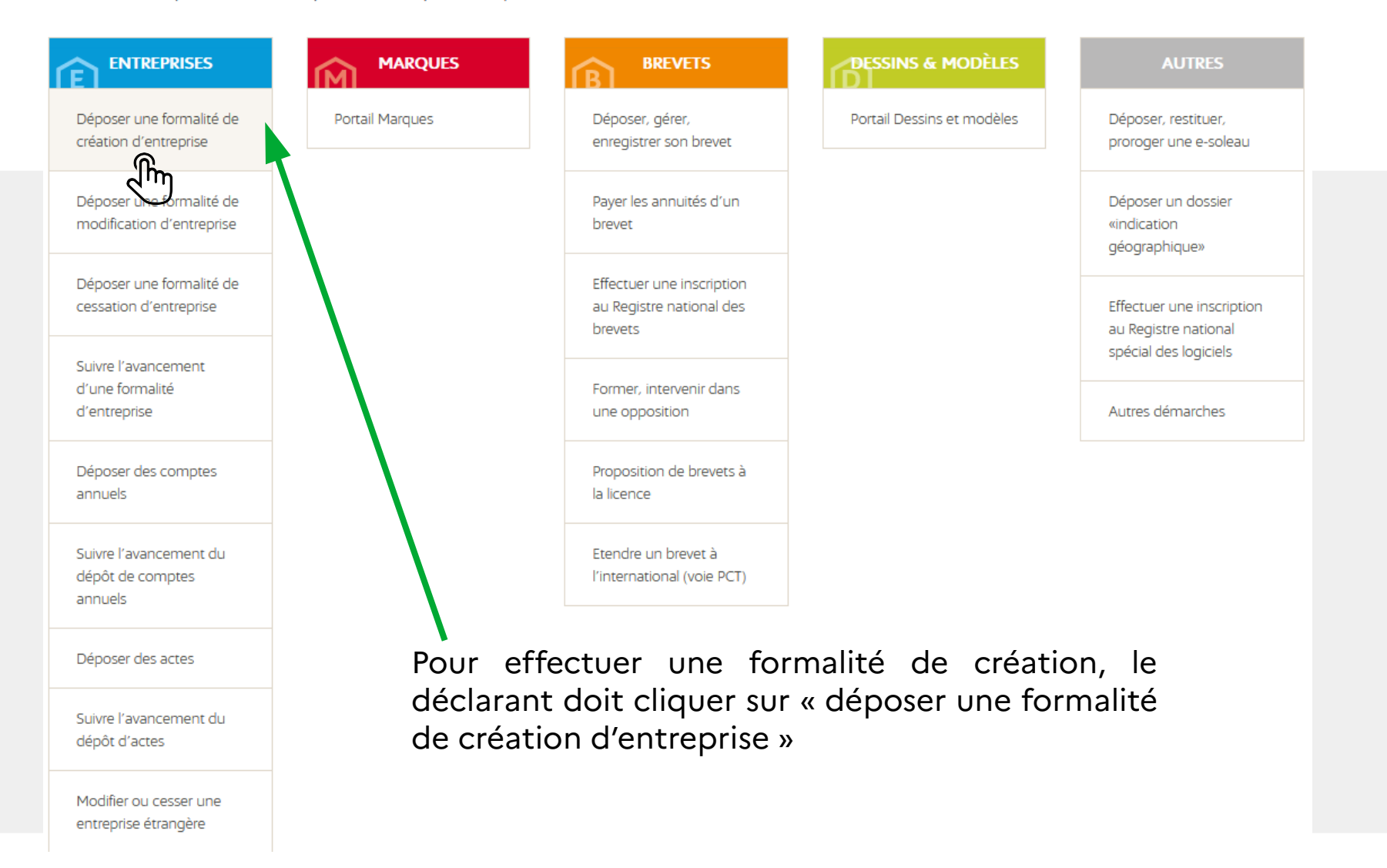

Le parcours est automatisé : le déclarant saisit et valide sa formalité sur le GFE

Pour déposer une formalité de création, cliquer sur « créer une entreprise »

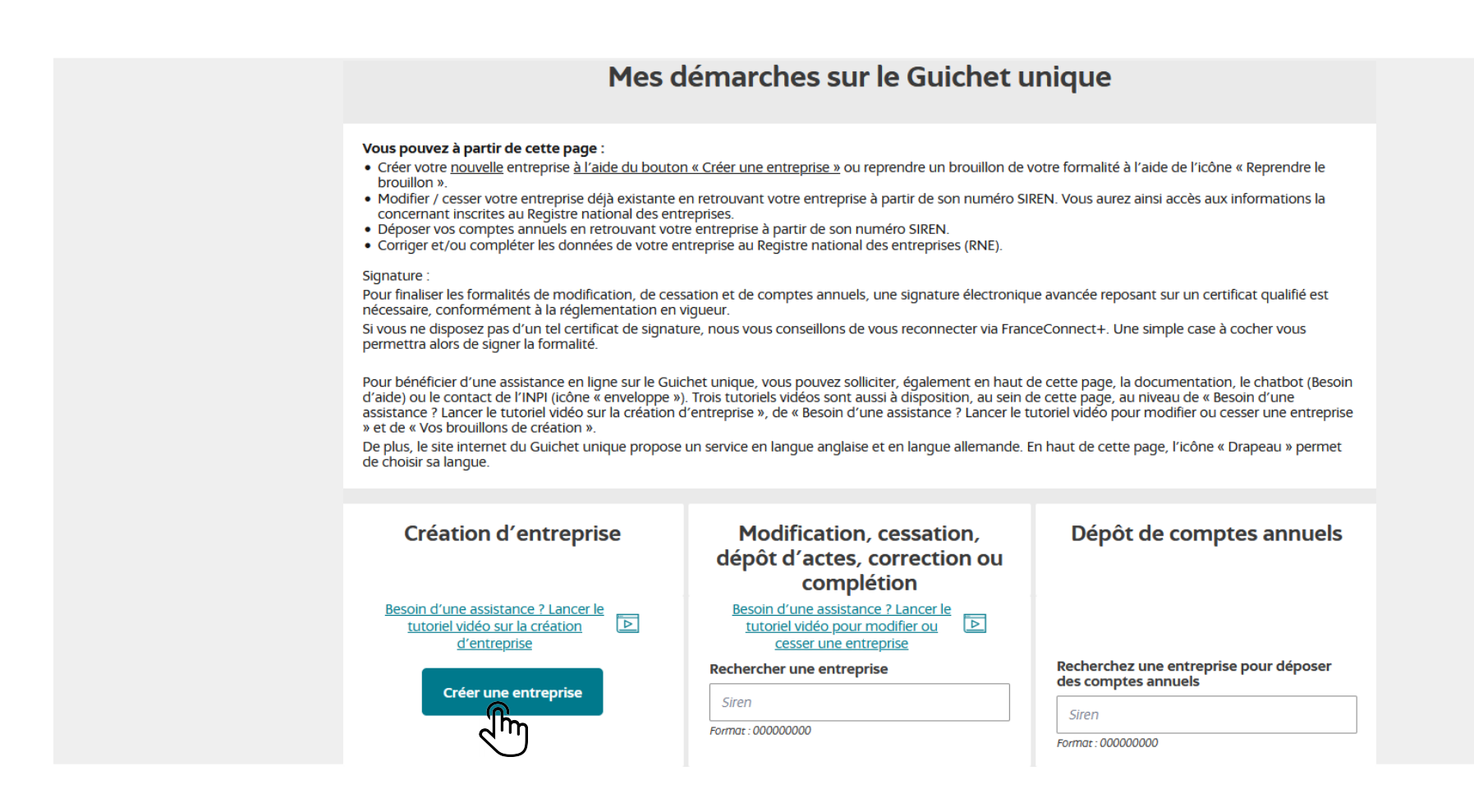

Le formulaire s'adapte à la situation du déclarant en fonction des réponses données.

Les champs ci-dessous sont à compléter :

|                                                                                                    | Votre démarche de création                                                                                                    | d'entreprise 🖻                                                                                      |
|----------------------------------------------------------------------------------------------------|----------------------------------------------------------------------------------------------------|----------------------------------------------------------------------------------------------------|
| Le guichet signale les<br>champs obligatoires par<br>une étoile (*)                                                                                                    | Création de l'entreprise (i)<br>Les champs suivis d'une étoile (*) sont obligatoires.<br>Veuillez remplir les informations suivantes pour la création de votre entreprise :<br>Quelle est la forme de l'entreprise que vous souhaitez créer ? • (i)<br>Personne morale                                                                                                    | Des tutoriels vidéos<br>présentent les étapes                                                       |
| L'entreprise étrangère sans<br>établissement stable doit<br>sélectionner les champs<br>précisés ici afin d'être<br>orientée vers la DGFiP<br>pour la validation de sa<br>formalité | Forme juridique de votre entreprise * ①         Formes juridiques étrangères         Précisez * ①         Société étrangère non immatriculée au RCS         Entreprise agricole * ①         Oui ● Non         Filiale ou une sous filiale d'une entreprise agricole * ①         Oui ● Non         Précisez l'existence d'établissement(s) au sein de l'entreprise. * ①         Sans établissement         L'entreprise emploie t-elle du personnel affilié au régime de sécurité sociale français ? * ①         Oui ● Non         Cette formalité sera traitée par le SIET compétent. | de la declaration pas-<br>à-pas<br>Des infobulles donnent<br>la définition des termes<br>juridiques |
|                                                                                                    |                                                                                                    | CONTINUER                                                                                           |

Le déclarant doit nommer son dossier pour accéder aux étapes suivantes. Un récapitulatif des informations d'identification est présenté. Le déclarant peut suivre sa saisie sur son fil d'Ariane, présenté sur la gauche de son écran. Il peut revenir en arrière à tout moment

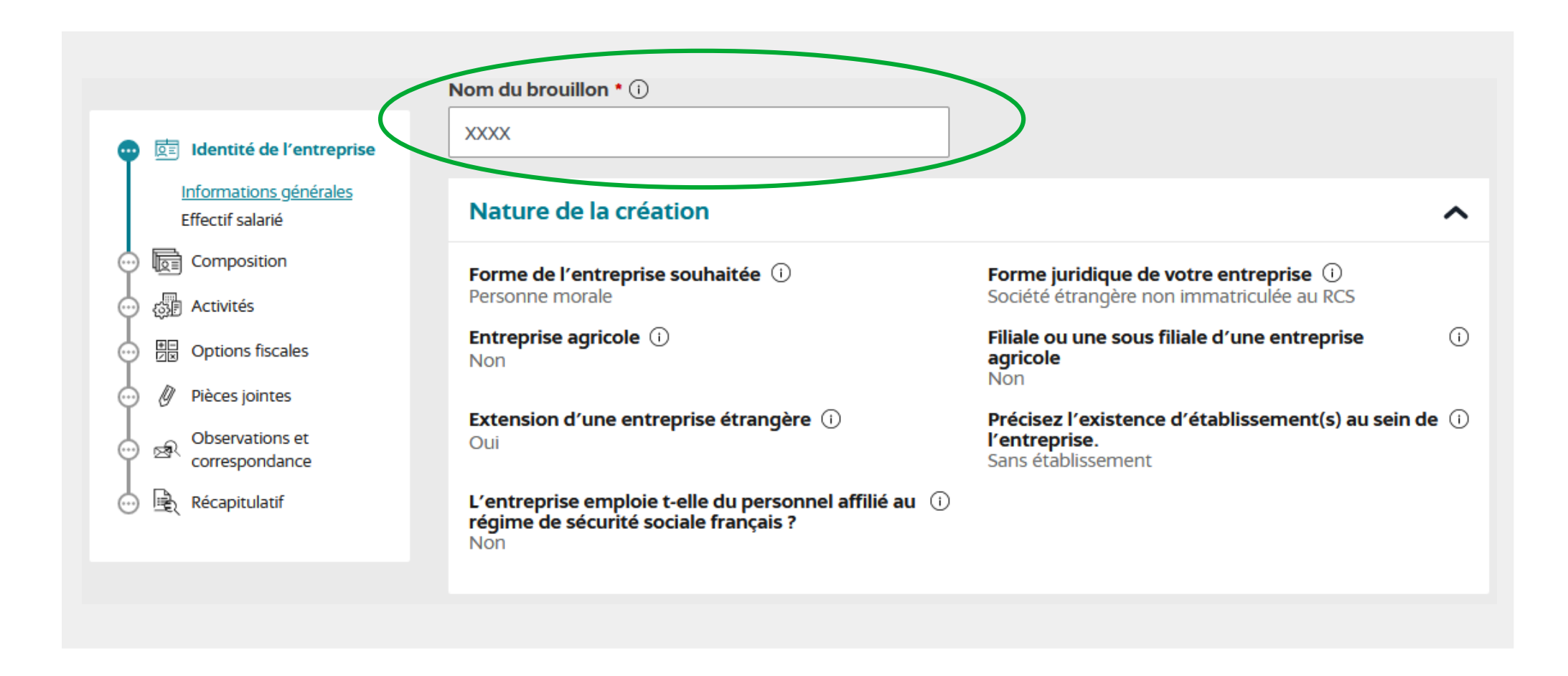

Le déclarant doit saisir les éléments relatifs à l'identité de l'entreprise et sélectionner le type de représentant légal de l'entreprise étrangère

| 💿 📴 Identité de l'entreprise                      | Identité de l'entreprise             | ^                                 |
|---------------------------------------------------|--------------------------------------|-----------------------------------|
| Informations <u>générales</u><br>Effectif salarié | Dénomination *                       | Nom commercial ①                  |
| Composition                                       | Pays *                               | N° d'immatriculation à l'étranger |
| Options fiscales                                  | ~                                    |                                   |
| Observations et                                   | Type de représentant légal *         |                                   |
| <pre>Correspondance</pre>                         | Personne morale<br>Personne physique |                                   |

Le guichet adaptera les informations à renseigner en fonction du type de représentant légal déclaré

2 types de représentant légal : personne physique ou personne morale

#### <u>Personne physique :</u> Personne morale : Description de l'entreprise représentante ~ Description du représentant légal de l'entreprise ~ Qualité du représentant légal de l'entreprise \* 🛈 Pays \* Fonction \* (i) Prénom 1 \* Dénomination \* Forme juridique étrangère Prénom 2 Nom de naissance \* Lieu du registre N° d'immatriculation à l'étranger Genre Titre 🛈 docteur, maître, professeur... Nom d'usage 🛈 Pseudonyme () Date de naissance \* Pays de naissance \* $\square$ jį / mm / aaaa Exemple : 31/01/2023 🗌 Je n'ai pas de jour/mois de naissance 🛈 Nationalité \*

Le déclarant doit saisir les informations concernant l'adresse du représentant, ses coordonnées, l'adresse de l'entreprise située à l'étranger et les noms de domaine internet de la société

| 🕶 🖭 Identité de l'entreprise               | Adresse du représentant légal de l'entrepris | se 🔨                                                | Adresse de l'entreprise                                 | ^                                     |
|--------------------------------------------|----------------------------------------------|-----------------------------------------------------|---------------------------------------------------------|---------------------------------------|
| Informations générales<br>Effectif salarié | Besoin d'assistance ? Lancer le tr           | utoriel vidéo sur les adresses 🕨                    | Besoin d'assistance ? Lancer le tu                      | Itoriel vidéo sur les adresses 🖻      |
| 💬 🕞 Composition                            | Pays *                                       | Numéro de voie                                      | Pays *                                                  | Numéro de voie                        |
| ං යුමු Activités                           | Indice de répétition                         | Nom de la voie / Lieu dit *                         | Indice de répétition                                    | Nom de la voie / Lieu dit *           |
| ↔ 📴 Options fiscales                       | ~                                            |                                                     | ~                                                       |                                       |
| 😳 🖉 Pièces jointes                         | Code postal                                  | Distribution spéciale                               | Code postal                                             | Distribution spéciale                 |
| Observations et correspondance             | Code postal cedex                            | Ville •                                             | Code postal cedex                                       | Ville •                               |
| 💮 🖹 Récapitulatif                          | Complément de localisation                   |                                                     | Complément de localisation                              |                                       |
|                                            | Contact du représentant                      | ^                                                   | Noms de domaine internet de la société                  | ^                                     |
|                                            | Adresse email                                | Téléphone*           1 +33 *         06 12 34 56 78 | Ajouter un nom de domaine internet<br>Exemple : inpi.fr | Ajouter le nom de<br>domaine internet |
|                                            |                                              |                                                     | Format du nom de domaine internet, exemple : inpi.fr    |                                       |
|                                            |                                              |                                                     | 1 / 7                                                   | ÉTAPE SUIVANTE                        |
|                                            |                                              |                                                     |                                                         |                                       |

Le déclarant doit indiquer s'il emploie des salariés ne relevant pas du régime de sécurité sociale français. Ce champ est bloquant Les champs suivis d'une étoile (\*) sont obligatoires. Identité de l'entreprise 0E Remplissez l'ensemble des champs obligatoires de chaque section, puis validez la création de votre entreprise. Informations générales Effectif salarié F Composition Nom du brouillon \* 🛈 ැතිම් Activités XXXX Doptions fiscales Effectif salarié Pièces jointes ~ Observations et ক্র Êtes-vous employeur de salariés ne relevant pas du correspondance régime de sécurité sociale français ? \* Récapitulatif O Oui O Non 1/7 ÉTAPE SUIVANTE

Le déclarant doit ensuite « ajouter un pouvoir » pour renseigner les informations relatives à la composition de la société. Cela correspond à la (ou les) personne(s) qui a (ont) le pouvoir d'engager la société (avocat, comptable, mandataire fiscal, représentant fiscal ou représentant social)

| Identité de l'entreprise         Image: Composition         Image: Activités                                                | Les champs suivis d'une étoile (*) sont obligatoires.<br>Remplissez l'ensemble des champs obligatoires de chaque section, puis validez la création de votre entreprise. |
|----------------------------------------------------------------------------------------------------|----------------------------------------------------------------------------------------------------|
| <ul> <li>Options fiscales</li> <li>Pièces jointes</li> <li>Correspondance et observations</li> <li>Récapitulatif</li> </ul> | Nom du brouillon *          xxxxxx         Liste des personnes intervenant dans la composition ou dans la gestion de l'entreprise         Ajouter un pouvoir            |
|                                                                                                    | Aucun pouvoir n'est défini                                                                                                    |

<u>Les entreprises non établies dans l'UE</u>, assujetties à la TVA, ont l'obligation de nommer un représentant fiscal au regard de la localisation de leur siège à l'étranger (article 289 A du CGI). Elles doivent compléter les champs de saisie du représentant fiscal dans l'onglet composition

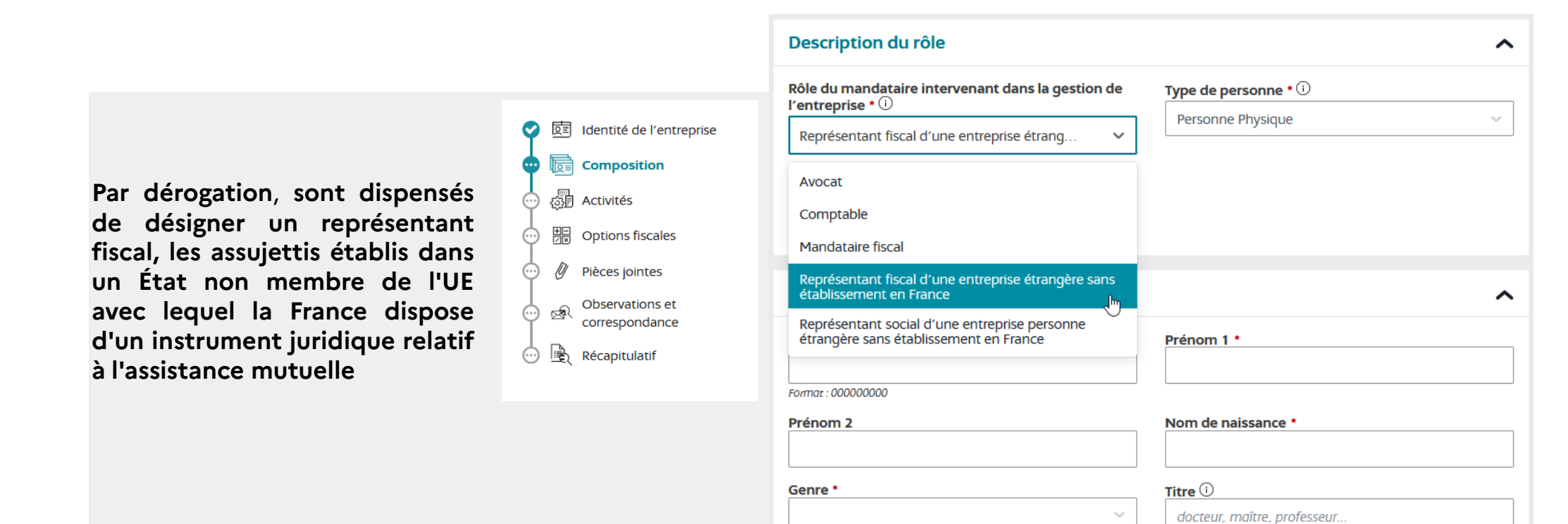

#### La liste des pays concernés par cette dispense est fixée par l'arrêté du 15 mai 2013 :

Afrique du Sud, Antigua-et- Barbuda, Arménie ,Aruba, Australie, Azerbaïdjan, Bosnie-Herzégovine, Cap-Vert, Curaçao, Dominique, Équateur, Géorgie, Ghana, Grenade, Groenland, Iles Cook, Iles Féroé, Inde, Islande, Jamaïque, Japon, Kenya, Koweït, Macédoine du Nord, Maurice, Mexique, Moldavie, Nauru, Niué, Norvège, Nouvelle-Zélande, Pakistan, Polynésie française, République de Corée, Royaume-uni de Grande-Bretagne et d'Irlande du Nord, Saint-Barthélemy, Saint-Martin, Sint Maarten, Tunisie, Turquie, Ukraine, Vanuatu

Le déclarant doit saisir les informations concernant le mandataire intervenant dans la gestion de l'entreprise (description, adresse et contact)

| 💙 🖻 Identité de l'entreprise                                                                                                    | Description du rôle                                                                                                    | ^                                          |
|----------------------------------------------------------------------------------------------------|----------------------------------------------------------------------------------------------------|--------------------------------------------|
| Image: Second state state st | Rôle du mandataire intervenant dans la gestion de l'entreprise * (i)         Représentant fiscal d'une entreprise étrang         Numéro d'accréditation * | Type de personne • ()<br>Personne Physique |
| 📩 🖻 Récapitulatif                                                                                                    | Description de l'individu                                                                                                    | ^                                          |
|                                                                                                    | Siren *                                                                                                    | Prénom 1 *                                 |
|                                                                                                    | Format : 00000000                                                                                                    |                                            |
|                                                                                                    | Prénom 2                                                                                                    | Nom de naissance *                         |
|                                                                                                    | Genre *                                                                                                    | Titre 🛈<br>docteur, maître, professeur     |
|                                                                                                    | Nom d'usage ①                                                                                                    | Pseudonyme ①                               |
|                                                                                                    | Date de naissance *                                                                                                    | Pays de naissance *                        |
|                                                                                                    | Exemple : 31/01/2023                                                                                                    |                                            |
|                                                                                                    | ÉTAPE PRÉCÉDENTE 2                                                                                                    |                                            |

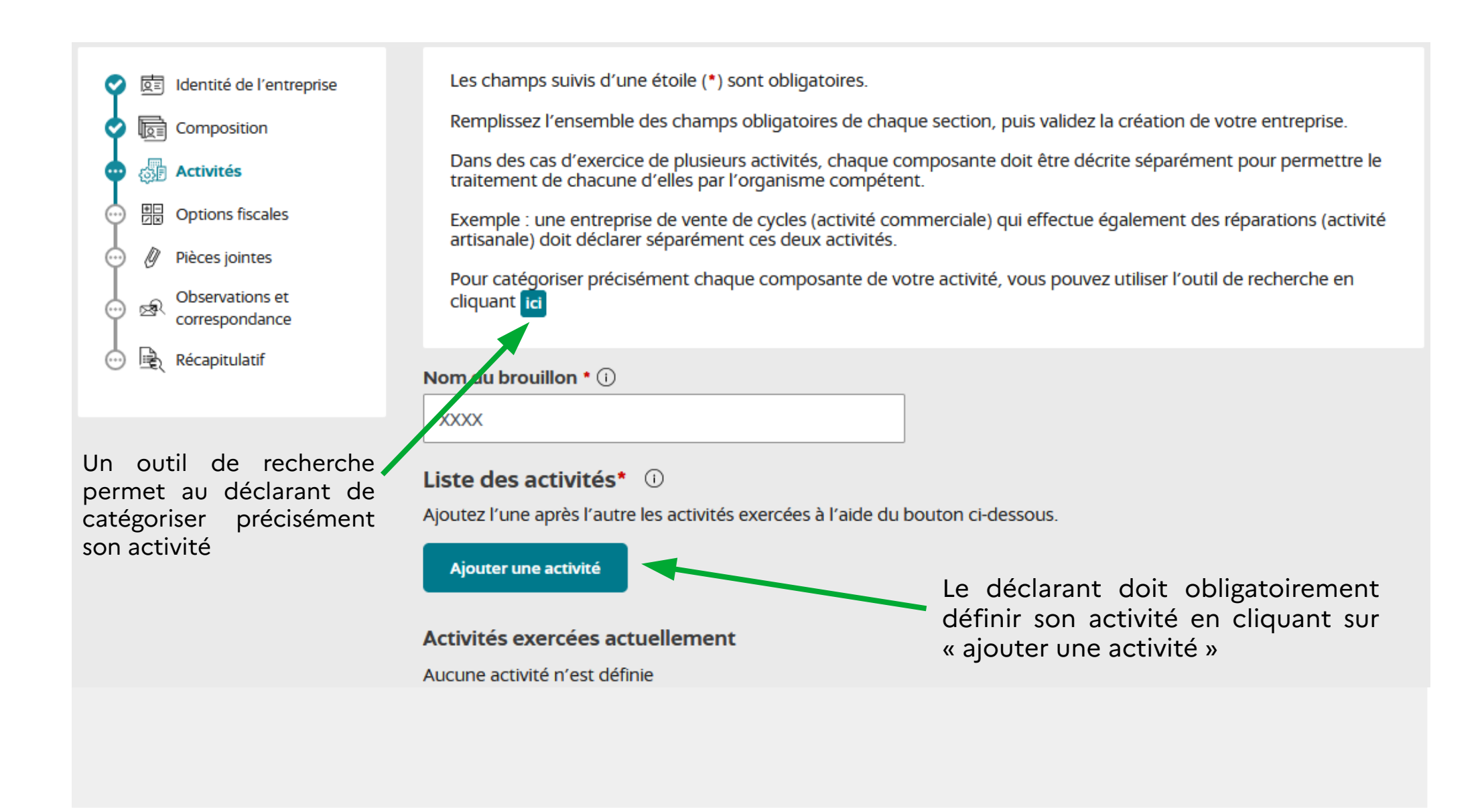

Le déclarant doit décrire les informations relatives à son activité dans le champ libre intitulé « description détaillée » puis dans la catégorisation automatique de l'activité (quatre champs au maximum)

| Vertifie Identité de l'entreprise                                                                                                    | Description de l'activité                                                                                                    |                                                                                | ^                    |                                                                   |
|----------------------------------------------------------------------------------------------------|----------------------------------------------------------------------------------------------------|--------------------------------------------------------------------------------|----------------------|-------------------------------------------------------------------|
| Contractivités     Contractivités     Contract | Activité principale * (1)<br>Oui On<br>Description détaillée * (1)                                                                                                    | Date de début de l'activité *<br>jj / mm / aaaa<br>Exemple : 31/01/2023        |                      |                                                                   |
|                                                                                                    | Si vous souhaitez de l'aide pour identifier la catégorisation de<br>Catégorisation 1 de l'activité * (i)<br>Catégorisation 3 de l'activité *<br>Activité exercée de manière régulière ou<br>occasionnelle ? *<br>Occasionnelle ORégulière | votre activité, vous pouvez faire appel au o<br>Catégorisation 2 de l'activité | chatbot. * * * * * * | Un chatbot est disponible<br>à tout moment pour aider<br>l'usager |
|                                                                                                    | ÉTAPE PRÉCÉDENTE                                                                                                    | 3 / 7                                                                          |                      |                                                                   |

24/01/2024

Le déclarant doit sélectionner les options fiscales qui lui correspondent. Le complètement de ces champs est obligatoire

| Identité de l'entreprise           | Les champs suivis d'une étoile (*) sont obligatoires.                                                                                                    |                                                                                      |
|------------------------------------|----------------------------------------------------------------------------------------------------|--------------------------------------------------------------------------------------|
| Composition                        | Remplissez l'ensemble des champs obligatoires de chaque section, p                                                                                                    | uis validez la création de votre entreprise.                                         |
| • Dptions fiscales                 | Nom du brouillon * (i)                                                                                                    |                                                                                      |
| Pièces jointes     Observations et | XXXXXX                                                                                                    |                                                                                      |
| correspondance                     | Options fiscales                                                                                                    | ^                                                                                    |
|                                    | Êtes-vous redevable de TVA ? * Êtes-vou                                                                                                    | us redevable de TVVI ? *                                                             |
|                                    | Détenez-vous une participation dans une société française n'ayant pas opté pour l'impôt sur les sociétés ?       Êtes-vou autre ob autre ob our l'impôt sur les our loimpôt sur les our loimpôt sur les our les our les our les our les our les our les our les our les our les our les our les our les our les our les our les our les our les our les our les our les our les our les our les our les our les our le | us redevable d'un autre impôt ou d'une<br>oligation déclarative fiscale ? *<br>O Non |
|                                    | ÉTAPE PRÉCÉDENTE 4/7                                                                                                    | VALIDER LES                                                                          |

Le déclarant finalise sa formalité en joignant les justificatifs déterminés automatiquement par le guichet en fonction des éléments saisis

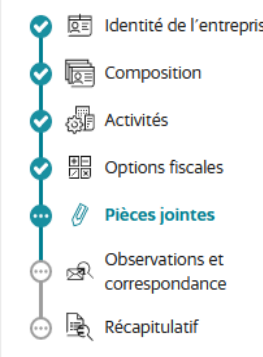

Pour les entreprises étrangères, les justificatifs obligatoires sont :

- les statuts originaux

- et l'attestation d'assujettissement à la TVA du pays d'origine ou certificat d'inscription au registre du commerce ou assimilé dans le pays d'origine

| ntreprise | Informations générales - X - X                                                                                                    | ^        |
|-----------|----------------------------------------------------------------------------------------------------|----------|
|           | Copie des statuts originaux *                                                                                                    |          |
|           | Faites glisser votre document                                                                                                    |          |
| :5        | OU                                                                                                    |          |
|           | Sélectionnez un fichier                                                                                                    |          |
| et<br>ce  | Traduction libre en français des principaux éléments des statuts : forme juridique, associés, gérant<br>capital social, objet social    | <u>.</u> |
|           | Faites glisser votre document                                                                                                    |          |
|           | OU                                                                                                    |          |
| ficatifs  | <u>ے </u> Sélectionnez un fichier                                                                                                    |          |
|           | Traduction assermentée des principaux éléments des statuts : forme juridique, associés, gérant, capital social, objet social            |          |
|           | Faites glisser votre document                                                                                                    |          |
|           | OU                                                                                                    |          |
| ion au    | ្រាំ Sélectionnez un fichier                                                                                                    |          |
| le pays   | Attestation d'assujettissement à la TVA de votre pays ou certificat d'inscription au registre du commerce ou assimilé dans votre pays * |          |
|           | Faites glisser votre document                                                                                                    |          |
|           | OU                                                                                                    |          |
|           | Sélectionnez un fichier                                                                                                    |          |
|           |                                                                                                    |          |
|           | ÉTAPE PRÉCÉDENTE 5 / 7 VALIDER LES PIÈC<br>JOINTES                                                                                      | ES       |
|           | 17/23 ( <sup>1</sup> m) 24/                                                                                                    | /01/2024 |

Un champ libre permet au déclarant de formuler des observations ou de communiquer des informations supplémentaires

| Ajoutez votre commentaire ici.                                                                                                    |                                                                                                    |
|----------------------------------------------------------------------------------------------------|----------------------------------------------------------------------------------------------------|
|                                                                                                    |                                                                                                    |
| Une partie des informations fait l'o<br>en données ouvertes. Ainsi vos nom, p<br>comme les pièces annexes (statuts, P<br>réutilisation, par exemple par des sites<br>Vous pouvez vous opposer à ce que co<br>leur diffusion reste autorisé.<br>Votre choix n'a aucune incidence sur | <b>objet d'une publicité légale :</b> ces données seront diffusées à des fins de réut<br>prénom, nom d'usage, mois et année de naissance, commune de résidence,<br>V d'assemblée générale), seront mises à la disposition du public à des fins d<br>s internet d'information sur les entreprises.<br>es informations fassent l'objet d'une utilisation à des fins de <b>prospection</b> , to<br>votre formalité en cours, et vous pourrez changer d'avis ultérieurement en vo |
| rendant sur la notice de l'entreprise su                                                                                                    | ur aata.inpi.tr                                                                                                    |

Le déclarant a accès à un récapitulatif de sa formalité et doit valider son dossier

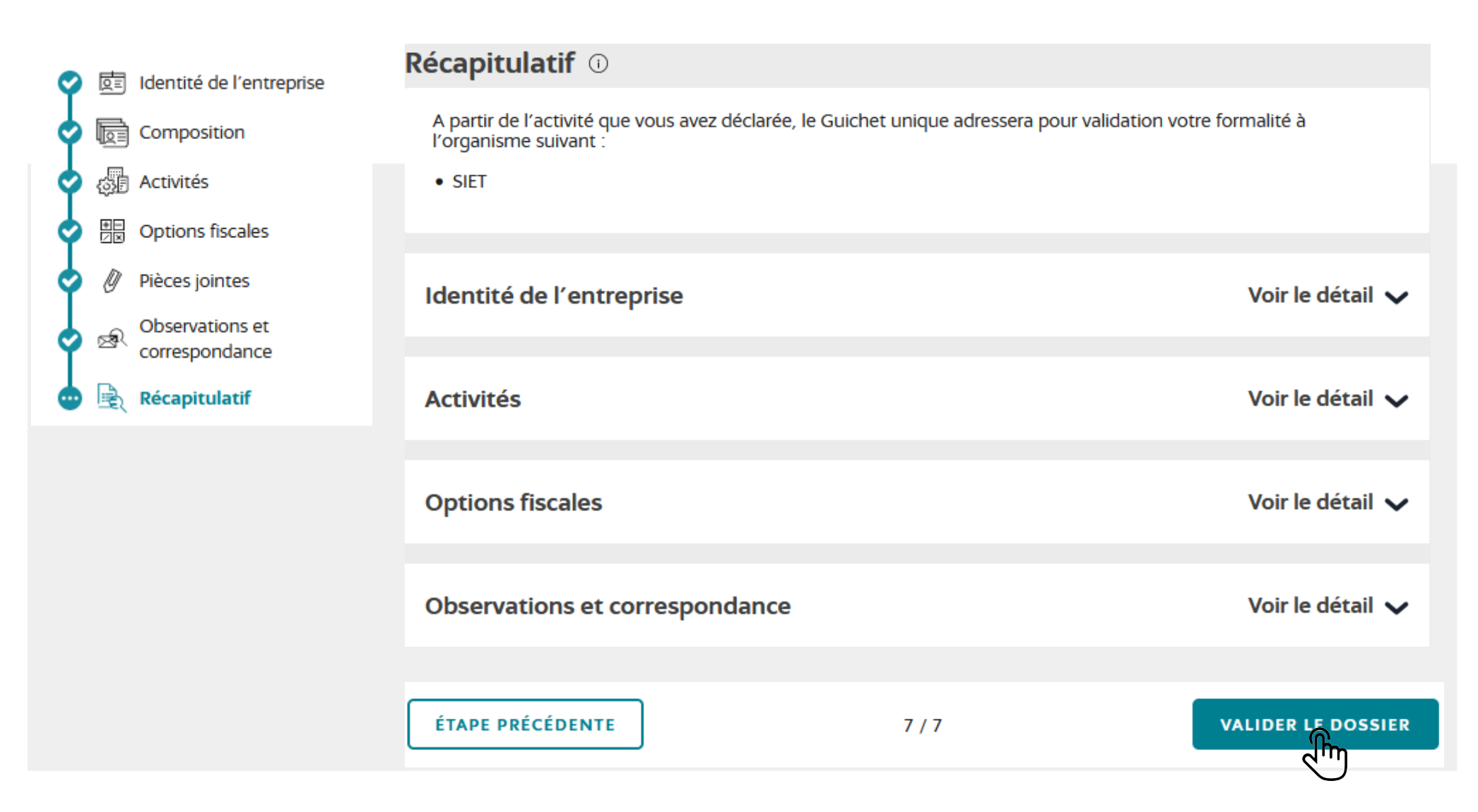

Le déclarant accède à un résumé des informations saisies : une synthèse au format PDF est téléchargeable

#### Afin de finaliser sa formalité, le déclarant doit signer sa déclaration

| Historique<br>Reçu par le Guichet unique<br>En attente de signature<br>En attente de paiement | <ul> <li>X</li> <li>21/12/2023 - Inscription d'une société étrangère employeur sans établissement en F</li> <li>Montant : 0,00 €</li> <li>3 document(s) joint(s)</li> </ul> | רשׂם Synthèse PDF |
|-----------------------------------------------------------------------------------------------|----------------------------------------------------------------------------------------------------|-------------------|
| En attente de validation par<br>INSEE<br>En attente de validation par<br>SIET                 | Entreprise                                                                                                    | ^                 |
| <ul> <li>État final</li> </ul>                                                                | x Siren En cours d'attribution Début d'activité 18/12/2023 Forme Juridique Conidátión de particulár en DCC                                                                  |                   |
|                                                                                               | Adresse       Établissement principal                                                                                                    | ~                 |
| REVENIR À MON BROUILL                                                                         | ON SUPPRIMER MA FORMALITÉ SIGNER                                                                                                    |                   |

Lors de la signature, le déclarant doit également cocher la case confirmant que les données saisies sont exactes. Le PDF de synthèse est de nouveau téléchargeable à ce stade

| N                                                                                                    | ouvelle entrepr                                                                                                    | rise                                                                                                    |  |
|----------------------------------------------------------------------------------------------------|----------------------------------------------------------------------------------------------------|----------------------------------------------------------------------------------------------------|--|
| <b>Signature</b><br>Conformément aux dispositions de l'article l<br>d'entreprise, des déclarations prévues à l'an<br>les demandes d'immatriculation au registre<br>conditions prévues par le règlement (UE) n°s<br>confiance pour les transactions électronique | R.123-5 du code de commerce,<br>ticle L. 526-7 ou des demandes<br>e du commerce et des sociétés<br>910/2014 du 23 juillet 2014 su<br>s au sein du marché intérieur. | , pour la transmission des dossiers de création<br>s d'autorisation, est autorisée, y compris pour<br>s, une signature électronique simple dans les<br>r l'identification électronique et les services de |  |
| 21/12/2023<br>Document_de_Synthese_<br>314 Ko                                                                                                    | 1.pdf                                                                                                    | 다고 Télécharger la synthèse                                                                                                    |  |
| <b>Attention</b> : Une fois la formalité signée, vou                                                                                                    | <b>formalité sont exactes</b> .<br>Is ne pourrez plus revenir en arrie                                                                                              | ère.                                                                                                    |  |
| REVENIR À MON BROUILLON                                                                                                    |                                                                                                    | SIGNER LA DEMANDE DE<br>CRÉATION                                                                                                    |  |

Une fois signée, la formalité est adressée <u>automatiquement</u> à la DGFiP pour validation. Puis, une fois validée par la DGFiP, le GFE la transmet à l'Insee.

## 2. Modification ou cessation d'activité

Actuellement, <u>les formalités de cessation et de modification des entreprises étrangères ne sont pas</u> <u>intégrées au GFE</u> et relèvent d'une procédure spécifique de continuité.

Le déclarant doit se rendre sur le site www.guichet-entreprises.fr et cliquer sur démarches en ligne. Pour déclarer une modification ou une cessation, le déclarant doit sélectionner le formulaire EE2-EE4

| RÉPUBLIQUE<br>FRANÇAISE<br>Liberté<br>Égalité<br>Fraternité                                              |                                                                              | Guich                                                      | our créer son entreprise                                  | pris              | es.fr                    |                     |
|----------------------------------------------------------------------------------------------------|------------------------------------------------------------------------------|------------------------------------------------------------|-----------------------------------------------------------|-------------------|--------------------------|---------------------|
|                                                                                                    | Accueil                                                                      | Création d'entreprise                                      | Démarches en ligne Activités ré                           | glementées        | Travailler en France     | Foire aux questions |
| Accueir > Demarches er ligne                                                                             |                                                                              |                                                            |                                                           |                   |                          | Θ Α €               |
| Démarches en li                                                                                          | gne                                                                          |                                                            |                                                           |                   |                          |                     |
| Démarches en li<br>Toutes les formalités d'im<br>d'entreprise, conforméme                                | gne<br>matriculation, de modifi<br>int à la loi*.                            | ication et de cessation d'                                 | entreprise sont réalisables sur le Guict                  | net unique , seul | l site de déclaration de | es formalités       |
| Démarches en li<br>Toutes les formalités d'im<br>d'entreprise, conforméme<br>Par exception, les formalit | gne<br>matriculation, de modifi<br>int à la loi*.<br>tés suivantes peuvent é | ication et de cessation d'é<br>ètre réalisées par une voie | entreprise sont réalisables sur le Guich<br>dérogatoire : | net unique , seu  | l site de déclaration de | es formalités       |

## 2. Modification ou cessation d'activité

#### Modification ou cessation d'une entreprise étrangère

Vous êtes dirigeant d'une entreprise basée à l'étranger (personne physique ou morale) sans établissement en France et souhaitez déclarer une ou plusieurs modification(s) relative(s) à votre entreprise, ou sa cessation ?

Pour ce faire, vous devez remplir le formulaire Cerfa EE2-EE4 téléchargeable ci-dessous :

Formulaire EE2-EE4

Pour vous aider à remplir le formulaire EE2-EE4, vous avez la possibilité de télécharger la notice d'aide en cliquant sur le lien ci-dessous :

Notice du formulaire EE2-EE4

#### Autorité compétente

Le formulaire EE2-EE4 accompagné des pièces justificatives doit être envoyé à l'une des deux autorités suivantes, selon votre situation :

- en cas d'emploi d'au moins une personne affiliée à un régime social en France, au Service Firmes Étrangères (SFE) de l'Urssaf Alsace :
  - · soit par courriel à l'adresse sfe@urssaf.fr
  - à défaut, par courrier à l'adresse suivante :

Service Firmes Étrangères Urssaf Alsace TSA 60003 38046 Grenoble Cedex 9

Pour plus d'informations, vous pouvez consulter le site du Service Firmes Étrangères de l'Urssaf : foreign-companies.urssaf.eu .

dans les autres cas, à la Direction générale des finances publiques (DGFIP), par courriel à l'adresse suivant.
 guichet-formalites@dgfip.finances.gouv.fc
 La messagerie de la DGFiP permet uniquement le dépôt de formalités, elle ne peut pas être utilisée pour dialoguer avec roam contaiton fiscale. Si vous souhaitez obtenir des informations fiscales, consultez la rubrique « Professionnel » du site impots.gouv.fr .

Une fois complété, le déclarant adresse son formulaire à la DGFiP via la BALF dédiée : guichet-formalites@dgfip.finances.gouv.fr